# ONLINE PROMOTIONAL CODE REDEMPTION

The following is a guide that will walk you through redeeming your promotional code received with your NESTEA® product:

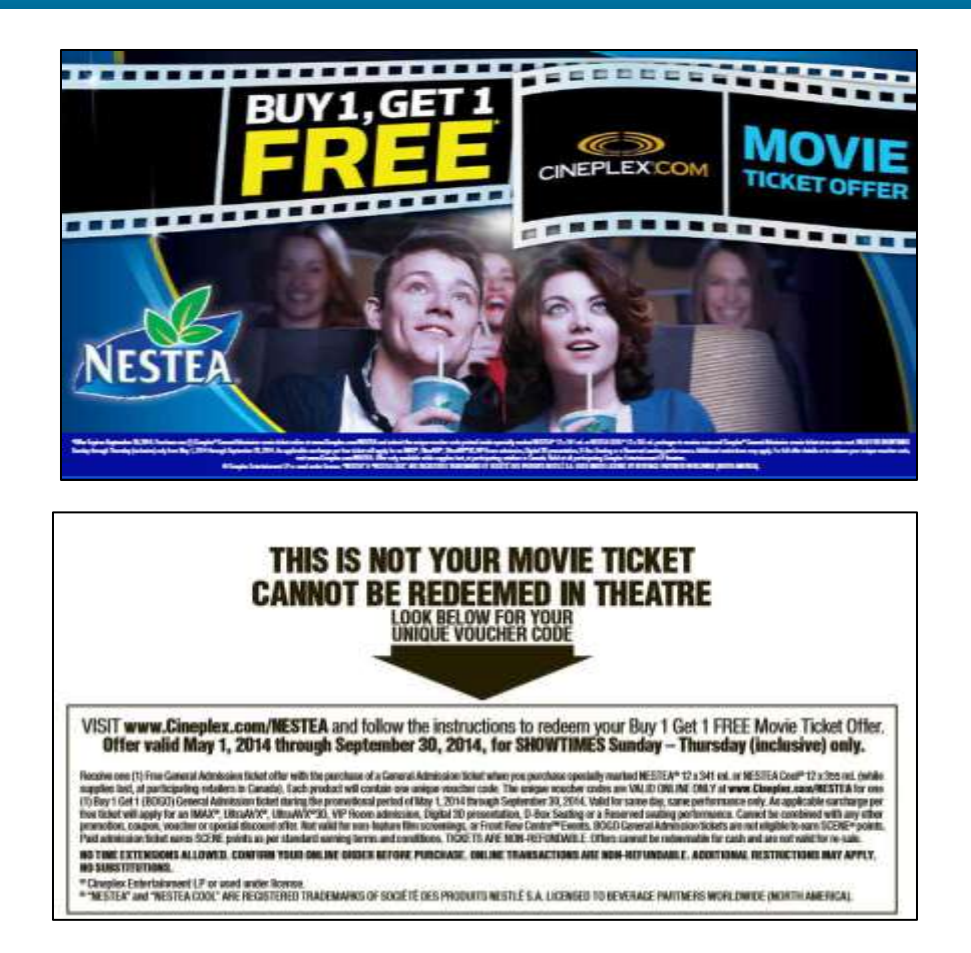

After purchasing your NESTEA® product you will find printed inside the package a UNIQUE PROMOTIONAL CODE . (See examples [ABOVE]).

# PLEASE READ YOUR OFFER DETAILS and TERMS CAREFULLY!

#### STEP 1 – GO TO THE SITE

You may begin the process by visiting <u>http://www.cineplex.com/NESTEA</u> and clicking "Get Tickets Now!".

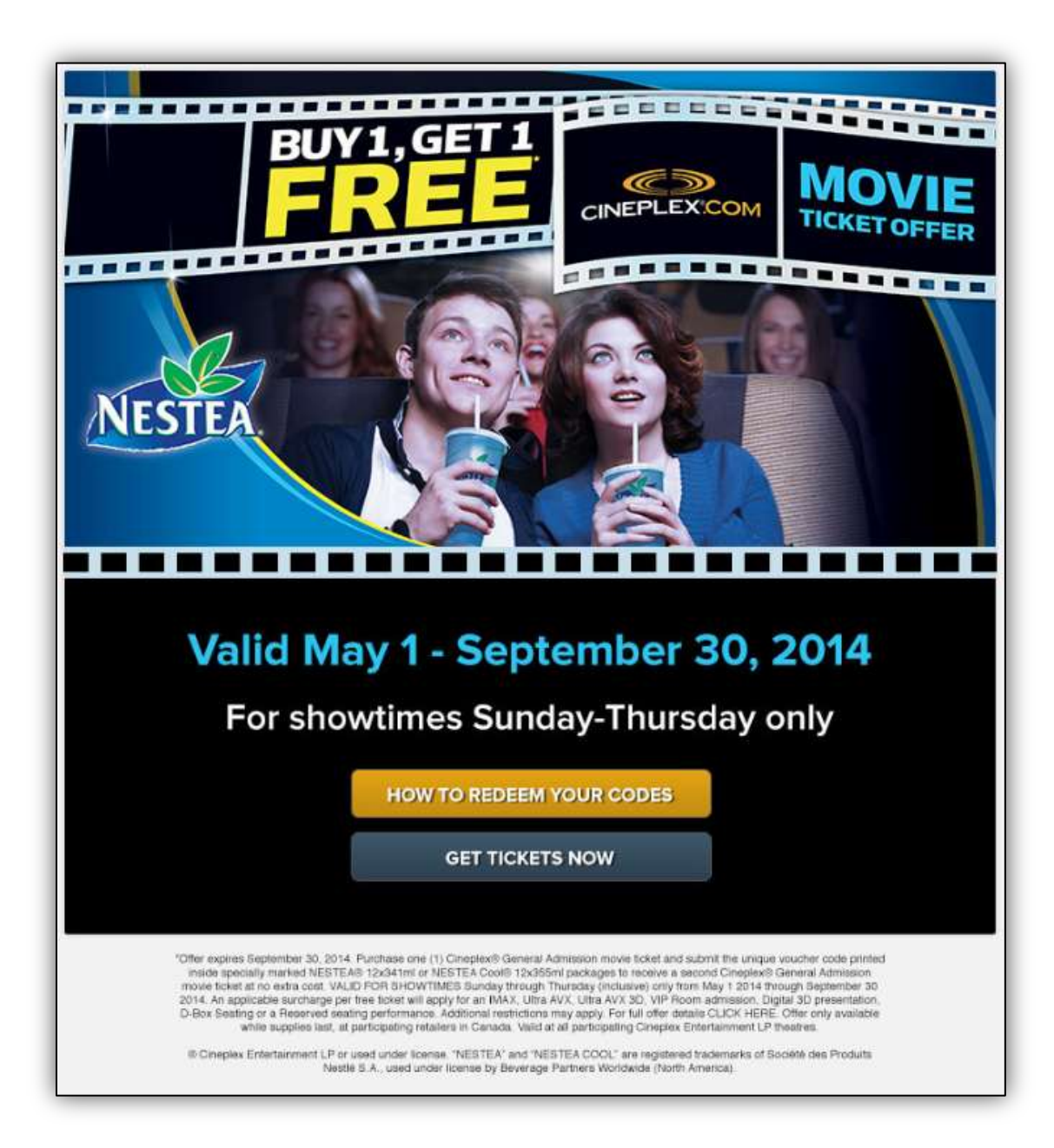

This promotion can only be redeemed online. You will be re-directed to Cineplex.com so that you may select your preferred location / showtime.

# STEP 2 – FIND YOUR CITY

Begin typing in your city. A list will begin to populate as you type. Click on the city. Once your city has been selected, click on [**FIND SHOWTIMES**].

| Any Movie                        | Q Toro                     | Today (Mondi | Specify a Time | FIND SHOWTIMES |
|----------------------------------|----------------------------|--------------|----------------|----------------|
|                                  | TORONTO - ON               |              |                |                |
| Showtimes Results                | Scotlabank Theatre Toronto | Switch to 2  | 24 hour clock  |                |
| nearby-theatres, Monday, Decembe | Toronto Underground Cinema |              |                | S.2            |

You may change the date you would like to visit by clicking on the drop down menu. Once you have selected your new date, click [FIND SHOWTIMES] to update the list.

| FIND A THEATRE     | - FIND A MOVIE - BUY TICK          | ETS                                                                                                    |                 | NAMING + COMING SOCH + |
|--------------------|------------------------------------|----------------------------------------------------------------------------------------------------|-----------------|------------------------|
| E Any Monite       | · Nearly Treeses                   | Today Frid                                                                                                    | Specify's New 1 | POLI INCOLTMEN         |
| Showtimes Results  | MRCPROJON-ON, THATSE JOLDY MRCDID. | Tech, (FIGE, JAnah) 10-2<br>Tencorae (Baurda, Janah<br>Burda, January 12, 2016<br>Nancos, January 13, 2014<br>Tuescos, January 13, 2014<br>Nectorada, January 15, 201 | 9 1. 2011       | ONPLEX                 |
| REFINE YOLK BUARCH |                                    | Prices, January C. 2014.<br>Seturces: January 15, 2014<br>Symbol: January 16, 2014                                                                                    |                 | MONIE                  |

#### STEP 3 – SELECT YOUR PREFERRED THEATRE

Once you have selected your city, you will see a list of nearby theatres. Locate your preferred theatre.

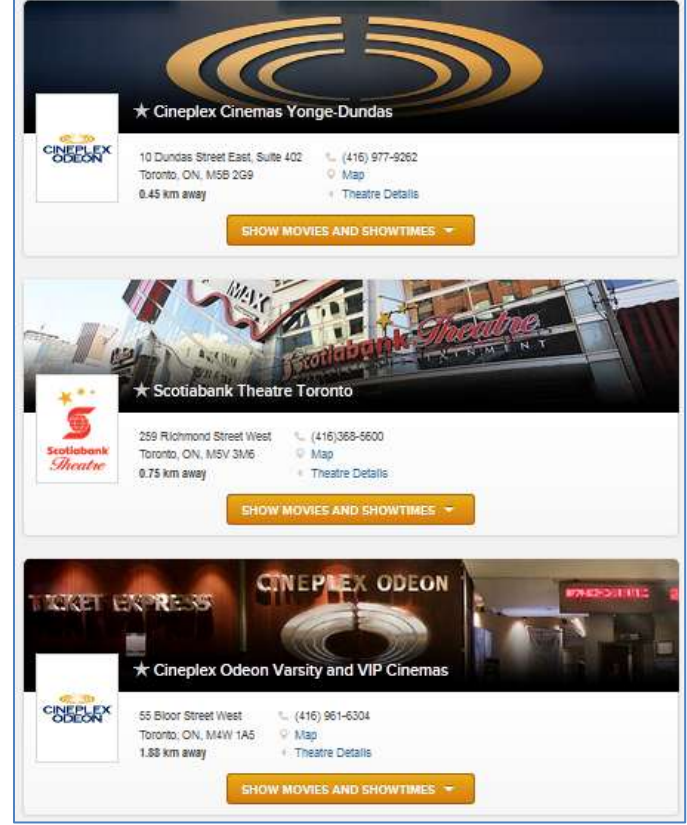

#### STEP 4 – SELECT YOUR PREFERRED FILM & SHOWTIME

After you have decided on the date and theatre, locate the film you would like to see at your theatre. You may need to click [SHOW MOVIES AND SHOWTIMES] to see the available films at your chosen theatre.

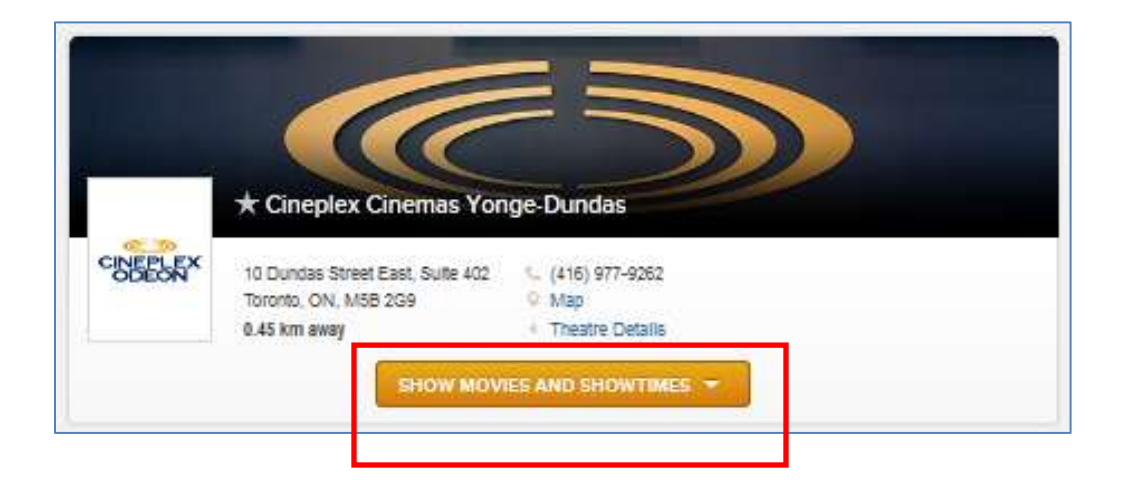

Select the showtime you would like to attend by clicking on the options that are available. [i.e.] 1.30pm / 4:30pm / 7:35pm / 10:45pm.

|          | The Lego Movie<br>1h 41m   Action, Family                                                                                                    |                     |
|----------|----------------------------------------------------------------------------------------------------|---------------------|
|          | Showtimes for Thu, May 1, 2014 (Click showtin                                                                                                    | nes to Buy Tickets) |
|          | (3D) 2:25 PM 5:00 PM 7:30                                                                                                    | PM 10:10 PM         |
|          | The Other Woman Th 49m   Comedy Mature Theme, Language May Offend TRAILER Showtimes for Thu, May 1, 2014 (Click showtin NO PASSES 4:30 PM 7:00 PM 3:30) | nes to Buy Tickets) |
|          | (UltraAVX) 3:00 PM 5:50 PM 8:00 P                                                                                                    | PM 10:30 PM         |
|          | (Stars & 2:00 PM<br>Strollers)<br>NO PASSES                                                                                                    |                     |
| CUETONES | The Quiet Ones<br>1h 38m   Thriller<br>V Disturbing Content, Language May Offend<br>C TRAILER                                                           |                     |
|          | Showtimes for Thu, May 1, 2014 (Click Showtin                                                                                                    | nes to Buy Tickets) |
|          | 3:20 PM 5:40 PM 8:05 PM 10:25 PM                                                                                                    |                     |

#### STEP 5 – BEGINNING THE PURCHASE PROCESS

You will be prompted to sign into your Cineplex and SCENE account information. If you do not have a Cineplex or SCENE account, please click [**PROCEED**].

| Image: Scene and the second second |   |
|----------------------------------------------------------------------------------------------------|---|
| Showtime Information                                                                                                    |   |
| The Other Woman (PG) CPX Yonge-Dundas - Aud #12 Thursday 1 May 2014 4:30PM CHANGE SHOWTIME THURSDAY                                                                                                    |   |
| Log In or Sign Up                                                                                                    |   |
| LOGIN OR CREATE A NEW CINEPLEX CONNECT ACCOUNT NOW         Only information required to complete your order will automatically appear upon sign in.         LOG IN       SIGN UP         Don't want to sign up? You can skip this step completely and click "Proceed" below.                                                                                                    |   |
| OPTIONAL - SCENE Members Earn And Redeem Points                                                                                                    | D |
| SCENE Card Number First and Last Name on SCENE Card                                                                                                    |   |
| OPTIONAL - Earn Points On Additional SCENE Cards                                                                                                    | D |
| + Add more SCENE cards here                                                                                                    |   |
| PROCEED                                                                                                    |   |

#### STEP 6 – ENTERING IN PROMOTIONAL CODE

Please enter in your promotional code FIRST.

|                                                                                                    | n                                   | 0 4:08                                     |
|----------------------------------------------------------------------------------------------------|-------------------------------------|--------------------------------------------|
| The Other Woman (PG)<br>DPX Yonge-Dundas - Aud #12<br>Thureday 1 May 2014<br>4 30PM<br>CHANGE SHOWTIME |                                     |                                            |
| Enter Promotion Cod                                                                                    | e or Voucher(s)                     | 0                                          |
| Code and click "Apply"                                                                                 | Apply                               |                                            |
| Coloct Itoms for Dura                                                                                  | hara                                |                                            |
| Select Items for Purc                                                                                  | nase<br>QUANTITY                    | PRICE                                      |
| Select Items for Purci<br>ncket type<br>Child (3-13)                                                   | QUANTITY                            | РЯКСЕ<br>x \$8.99                          |
| Select Items for Purc<br>ncker type<br>Child (3-13)<br>Senior (65+)                                    | QUANTITY<br>- 0 +<br>- 0 +          | <b>РНСЕ</b><br>x \$8.99<br>x \$9.50        |
| Select Items for Purch<br>noker type<br>Child (3-13)<br>Sentor (65+)<br>General (14-64)                | OUANTITY<br>- 0 +<br>- 0 +<br>- 0 + | PRICE<br>x \$8.99<br>x \$9.50<br>x \$12.99 |

Enter in your unique PROMOTIONAL code and click [**APPLY**]

The page will load and go dim. A box will appear to confirm the redemption you are applying to your order. Click [**CONTINUE**].

| You have qualified for reder | nption of a BOGO Admission - COKE BOGO Admission |  |
|------------------------------|--------------------------------------------------|--|
| May 1, 2014 to Sep 30, 201   | 4                                                |  |
| It has been added to your O  | rðer.                                            |  |
| CONTINUE                     |                                                  |  |

# **STEP 8 – SELECTING TICKETS**

After entering in your promotional code you will need to select your desired number of tickets for the show under the "Select Items for Purchase" section.

Once you select your desired number of admission tickets, you will see that the [**TOTAL ITEMS**] at the bottom right corner has changed to reflect the number of tickets you'd like for the show.

Please note that if you are redeeming a 2-for-1 Offer (Buy One Get One) you only need to select one paid admission for each 2-For-1 Offer you are redeeming.

|                                                                                                    | n                                                    | <u>C 4:54</u>           |  |
|----------------------------------------------------------------------------------------------------|------------------------------------------------------|-------------------------|--|
| The Other Woman (PG)<br>CPX Yonge-Dundas - Aud #12<br>Thursday 1 May 2014<br>4:30PM<br>CHANGE SHOWTIME | THURSDAY                                             |                         |  |
| Enter Promotion Cod                                                                                    | e or Voucher(s)                                      | 0                       |  |
| To redeen your offer, end<br>Code and click =Apply:                                                    | er your Voucher or Promotional                       | oizza pizza             |  |
| Applied Promotion Code or<br>Nestes - BOGO Admission -<br>COKE BOGO Admission                          | Voucher(s):<br>1 x \$0.00 Nestes Green<br>Lemon Zero | 1. 7181029826015 REMOVE |  |
| Select Items for Purch                                                                                 | hase                                                 |                         |  |
| TICKET TYPE                                                                                            | QUANTITY                                             | PRICE                   |  |
| Chlid (3-13)                                                                                           | - 0 -                                                | x \$8.99                |  |
| Deploy (GEL)                                                                                           | - 0 +                                                | x \$9.50                |  |
| Senior (corr)                                                                                          |                                                      | ×\$12.99                |  |
| General (14-64)                                                                                        |                                                      |                         |  |

Click [**PROCEED**] and you will be prompted to confirm your purchase.

#### STEP 9 – SUMMARY

An overview of your purchase will appear. You will notice on the TOP LEFT HAND side, there is a summary of the tickets that you ordered.

| Showtime Information                                                                                                    |                                                                                                    | C 4:55                                        |
|----------------------------------------------------------------------------------------------------|----------------------------------------------------------------------------------------------------|-----------------------------------------------|
| The Other Woman (PG)<br>CPX Yonge-Dundas - Aud #12<br>Thursday 1 May 2014<br>4:30PM<br>CHANGE SHOWTIME                                             | THURSDAY<br>MAY<br>1                                                                                                    |                                               |
| Ticket Information                                                                                                    |                                                                                                    |                                               |
| General (14-64)         1 x \$12.99 - \$           COKE BOGO Admission         1 x \$0.00 -           Total items         CHANGE TICKET QUANTITIES | SEAT SELECTION           \$0.00         Seats for this performance are General Admission.                                                 |                                               |
| Redeem Cineplex Gift Card                                                                                                    |                                                                                                    | 6                                             |
| Gift Card Number: PIN: APPLY GIFT CARD                                                                                                    | TOTAL ITEMS: 2<br>Subtotal:<br>Service Charge:<br>TOTAL:<br>Balance Due:<br>Admission Prices include all applicable Pro<br>Federal Taxes. | \$12.9<br>\$0.0<br>\$12.9<br>\$12.9<br>\$12.9 |

If you have a balance to be paid in the "Balance Due" section, and you are using a Gift Card to pay for your purchase, you can enter the card number to apply amount. If not, you may skip the section.

\*\*\*NOTE\*\*\* Surcharges for 3D, IMAX, VIP, VIP 3D, UltraAVX, UltraAVX 3D will be applied. (EXAMPLE) for a 3D film you will notice in the summary section:

General Adm Offer: 1 x \$3.00 = \$3.00

### **STEP 10 – COMPLETING TRANSACTION**

To complete your transaction you will need to select a delivery method for your tickets, and complete payment for any charges.

| iobile<br>be emailed to me. I will pools at a mobile pick up                                                                         |                                                                                                    |
|----------------------------------------------------------------------------------------------------|----------------------------------------------------------------------------------------------------|
| iobile<br>be emailed to me. I will p<br>socke at a mobile pick up                                                                    |                                                                                                    |
| iobile<br>be emailed to me. I will p<br>code at a mobile pick up i                                                                   |                                                                                                    |
| lobile<br>be emailed to me. I will p<br>code at a mobile pick up k                                                                   |                                                                                                    |
| lobile<br>be emailed to me. I will p<br>code at a mobile pick up i                                                                   |                                                                                                    |
|                                                                                                    | ick up movie tickets at a self-serve ticketing klosk, or by<br>losk, or by presenting my Booking ID at the Box Office.                                                                                                    |
| III be emailed to me. I mu                                                                                                    | at $\ensuremath{PRINT}$ my ticket(s) and take to the theatre for admittance.                                                                                                    |
| ares in the verified by VIs<br>Ible or already enrolled in<br>password to complete y                                                 | a · and MasterCard SecureCode * payer authentication<br>none of these programs, and your Credit Card Issuer may                                                                                                    |
| a successive baseline and the                                                                                                    | our purchase. Any charges for this transaction will appear on                                                                                                    |
| ir order includes only SC                                                                                                    | our purchase. Any charges for this transaction will appear on<br>ENE redemptions you will not be prompted for any payment.                                                                                                    |
| PAYPAL                                                                                                    | ENE redemptions you will not be prompted for any payment.<br>INTERAC ONLINE<br>Stotiobank and Charles theread                                                                                                    |
| PAYPAL                                                                                                    | ENE redemptions you will not be prompted for any payment.<br>ENE redemptions you will not be prompted for any payment.<br>INTERAC ONLINE<br>Stotiobank and Online of Memory<br>Rec.<br>Rec.<br>Rec.<br>Rec.<br>Rec.<br>Rec.<br>Canada Trust                                                                                                    |
| r order includes only SC<br>PAYPAL<br>PayPar                                                                                         | ENE redemptions you will not be prompted for any payment.<br>ENE redemptions you will not be prompted for any payment.<br>INTERAC ONLINE<br>Stotiobank and Online for any payment.<br>Record Record Trust                                                                                                    |
| Ir order Includes only SC<br>PAYPAL<br>PayPar<br>PayPar<br>ve. Verify the details now<br>heatre, Movie/Performan                     | ENE redemptions you will not be prompted for any payment.<br>ENE redemptions you will not be prompted for any payment.<br>INTERAC ONLINE<br>Stotiobonk and Online Atomic<br>Rec.<br>Rec. |
| Ir order Includes only SC<br>PAYPAL<br>PayPar<br>Ne. Verify the details now<br>heatre, Movie/Performan<br>ck here to review the term | ENE redemptions you will not be prompted for any payment.<br>ENE redemptions you will not be prompted for any payment.<br>INTERAC ONLINE<br>Stotiobonk and Online thermal<br>Rec.<br>Rec.<br>Rec.<br>Date, Showtime, type of Tickets, and total number of<br>ns and conditions.                                                                                                    |
| In order Includes only SC<br>PAYPAL<br>PayPar<br>Ne. Verify the details now<br>heatre, Movie/Performan<br>ok here to review the term | ENE redemptions you will not be prompted for any payment.<br>ENE redemptions you will not be prompted for any payment.<br>INTERAC ONLINE<br>Stotiabank and Online for any payment.<br>MEC Stotiabank and Online for the store<br>Records and the store of the store of                                                                                                    |
|                                                                                                    | II be emailed to me. I mu<br>ites in the Verified by Vis<br>ble or already enrolled it                                                                                                    |

You will need to enter in a Valid Email Address to receive your ticket confirmation.

You will also need to choose how to get your tickets by choosing a ticketing option:

- Pickup Using Mobile You will be sent an e-mail with a Booking ID that you can use to pick up your tickets at the theatre by entering your Booking ID at a self serve ticket kiosk, scanning your Booking ID barcode at a mobile pick up kiosk, or presenting your Booking ID at the Box Office.
- Self-Print You will be sent an e-mail with your tickets attached, which you must print and take to the theatre.

Agree to the Terms – and click [**PROCEED**] to enter your payment information.

A confirmation page will open, and a confirmation will be sent to the e-mail address provided.

# STEP 11 – TRANSACTION CONFIRMATIONS

Once you have completed your purchase, you will see a confirmation page and receive an e-mail with a confirmation of your purchase:

| INEPLEX                                              | and of the second second second second second second second second second second second second second second se | e Die Tichet Tak                                                                                                    | n. Tax Mirtil br                  | ing the proto    | (Subarts)      |
|------------------------------------------------------|----------------------------------------------------------------------------------------------------|----------------------------------------------------------------------------------------------------|-----------------------------------|------------------|----------------|
| aa Mee isang cu she see to                           | -                                                                                                    | - Jan 14 (1999) 113                                                                                                    | to be a busined like              | ng petitiwan A   |                |
| stand business of the Patients ( 10) The             |                                                                                                    | and the state of the state of t | francial loading, Sol             | -                | and the second |
| tif aske an but, induling him<br>withou The<br>Yes 7 | in parchases. We<br>by you for array ()                                                                         | ann agt pille fo a<br>regiles area arfire                                                                                                    | He relaids a to<br>Robertug, Roby | the Sheet        | itte provident |
|                                                      | -                                                                                                    | And in case of the local division of the local division of the loc |                                   |                  |                |
|                                                      | In John Lines                                                                                                   | NU STARK CIVE                                                                                                    | Amazines Marga                    | 10122-00         |                |
| Page to the instance of any                          | a shake rath and                                                                                                | Cost average for                                                                                                    | Walter Transition                 | Contractor (1996 | perm arriva    |
| The I Performance                                    | 1.1                                                                                                    | Subate                                                                                                    | All-larming                       | 444              | Assessed       |
| Wildle Woodd Press                                   |                                                                                                    |                                                                                                    |                                   |                  |                |
| THE IS IN THE WORK AND                               |                                                                                                    |                                                                                                    |                                   |                  | 1              |
| Seller Series Review                                 | 100                                                                                                    | 10 10 TE                                                                                                    |                                   | 717              |                |
|                                                      |                                                                                                    |                                                                                                    |                                   | Business Part    | 10             |
| 11                                                   |                                                                                                    |                                                                                                    |                                   | 1941             | 17             |
|                                                      |                                                                                                    |                                                                                                    | thread link                       | ALC: NO.         |                |
|                                                      |                                                                                                    |                                                                                                    |                                   | Balance March    |                |
| Publication later                                    | Burnhaut                                                                                                    | 1000                                                                                                    | Theorem in                        | dia .            |                |
| and perigraments and                                 | (insets)                                                                                                    | the labor of the                                                                                                    | - in Carl                         | per finan        |                |
| Total care californias care                          | 1000.044                                                                                                    | a linear state                                                                                                    | OT Dave                           | per based        |                |
|                                                      | . armin                                                                                                    | in the second                                                                                                    | (product)                         | ie               |                |
|                                                      |                                                                                                    |                                                                                                    | Carrie and                        |                  |                |
|                                                      |                                                                                                    | S                                                                                                    |                                   |                  |                |
|                                                      |                                                                                                    |                                                                                                    |                                   |                  |                |
|                                                      | CIN                                                                                                    | EPLEX OTOP                                                                                                    | NC.                               |                  |                |

If you chose to print your ticket at home, the tickets for you to print and bring to the theatre will be included: If you chose to pick up your ticket using mobile, the Booking ID for you to bring to the theatre on your mobile will be included instead of tickets:

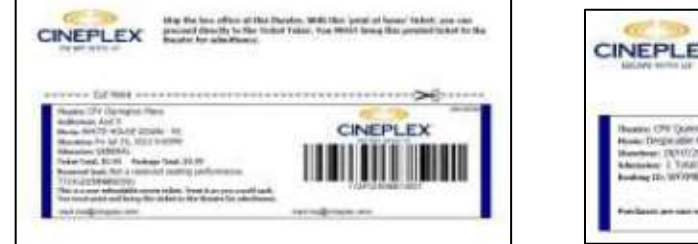

| CINEPLEX                                                                | Takeria' from the entry access, there entry para facebag the MEXMENT,<br>to meeting your between at a walking pick top book, or by presenting your<br>forming the at the four office. | ii. |
|-------------------------------------------------------------------------|----------------------------------------------------------------------------------------------------|-----|
| Husen (PE (particip)<br>Huse Depender Nr 2 - 1<br>Hereber (NY 0/2011 Nr | CINEPLEX                                                                                                    |     |
| References 2, Total 1, SE, ST<br>Rooting ID: WYXPIETS                   |                                                                                                    |     |

IF YOU EXPERIENCE ANY ISSUES, PLEASE CONTACT CINEPLEX ENTERTAINMENT. PHONE: 1-800-333-0061 EMAIL: guestservices@cineplex.com

# ENJOY THE SHOW!